別紙

## <説明会参加申込み方法>

インターネット上の専用ページ(大阪府行政オンラインシステム)から回答していただきます。

1. 以下の URL を開く。

URL:(参加申し込みページはこちら)

2. 参加申し込みの回答ページが表示されますので、入力例に従って必要事項を入力又は選択してください。

3. 全て入力し終えたら、「次へ」をクリックしてください。

| 回答画面のイメージ                                                                                  |                             |                                                   |  |
|--------------------------------------------------------------------------------------------|-----------------------------|---------------------------------------------------|--|
| ● 申請内容の入力     ●                                                                            |                             |                                                   |  |
| <ul> <li>令和6年度大阪府介護分野への就法人名</li> <li>例)社会福祉法人 00会</li> </ul>                               | 労・定着支援事業に係る事業者向け説明会         | 会への参加申し込み<br>入力欄<br>必須と書かれている箇所は、<br>必ず入力をお願いします。 |  |
| 施設名 🛷                                                                                      |                             |                                                   |  |
| 施設所在地(郵便番号ハイフンなし) 💰 🔊<br>例)5408570                                                         |                             |                                                   |  |
| 注意点 6月<br>新型コロナウイルス感染症の感染状況により中止                                                           | する場合がございます。最新情報は本事業ホームページでご | - 確認<ださい。                                         |  |
| <ul> <li>100000</li> <li>確認しました。</li> <li>自由記入欄</li> <li>何かご意見等がございましたら、自由に入力して</li> </ul> | <ださい。                       |                                                   |  |
|                                                                                            |                             | 全て入力し終えたら「次へ進む」<br>をクリックしてください。                   |  |
| L                                                                                          | 次へ進む<br>、 戻る                | 2                                                 |  |

## 別紙

4. 入力内容を確認し、「申請する」をクリックしてください。

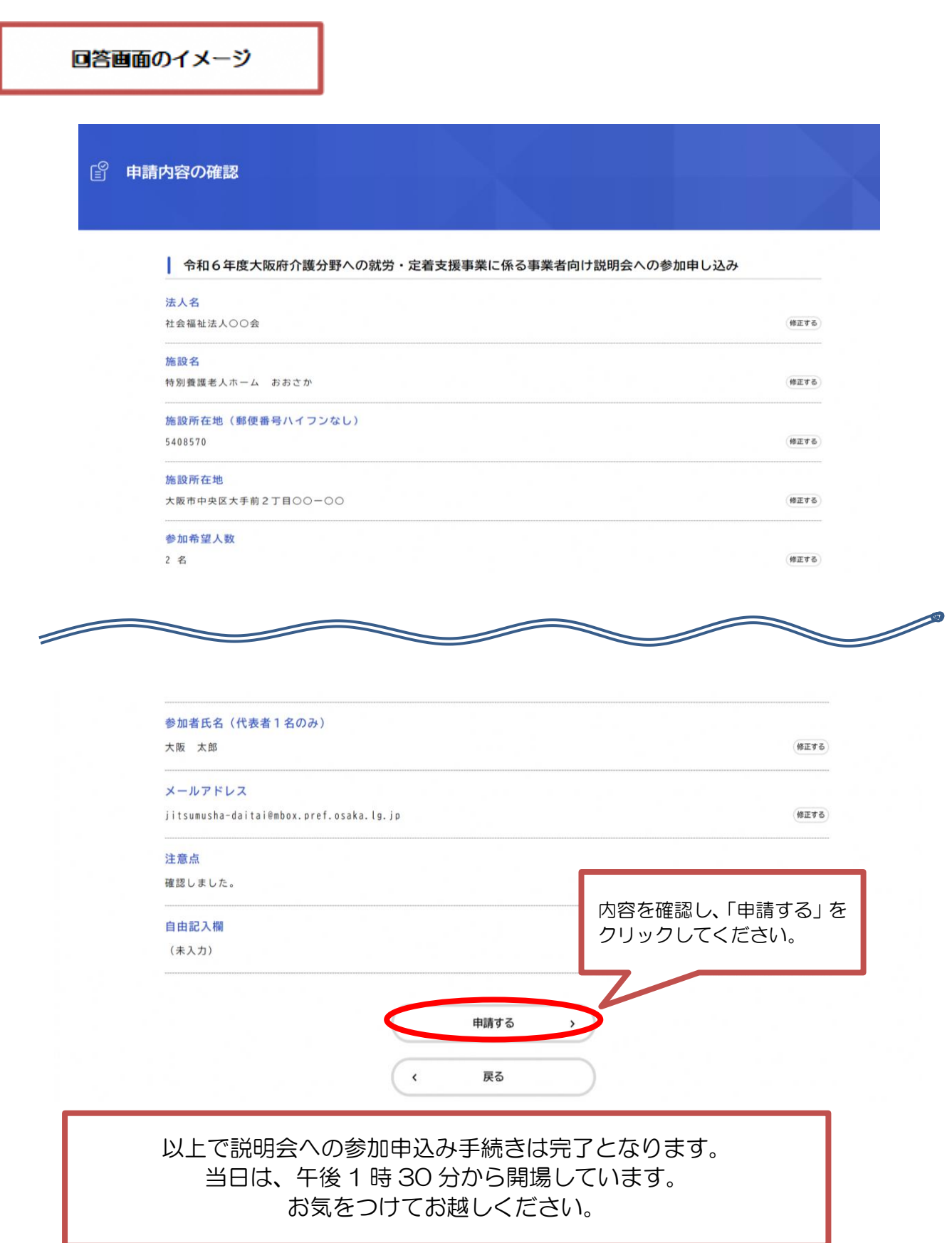